## Cómo borrar los datos de la memoria caché en tu teléfono móvil (Sistema Android)

Una forma de liberar espacio del teléfono celular es borrando la memoria caché, es decir, todos aquellos datos que se guardan de manera automática y que sirven para agilizar algunas de las tareas, como por ejemplo, el acceso del usuario a algunas de las aplicaciones y servicios en la nube. Los datos de la memoria caché son transitorios, de manera que no es necesario conservarlos de manera permanente; de hecho, es una buena práctica eliminarlos de vez en cuando para que no ocupen espacio en el dispositivo.

1. Pulsa en el icono del **Menú de Aplicaciones** y después en el icono de **Configuración** o **Ajustes**. *(dependiendo de la marca se llama de una forma o de otra)* Ese icono suele ser un engrane o una llave de tuercas.

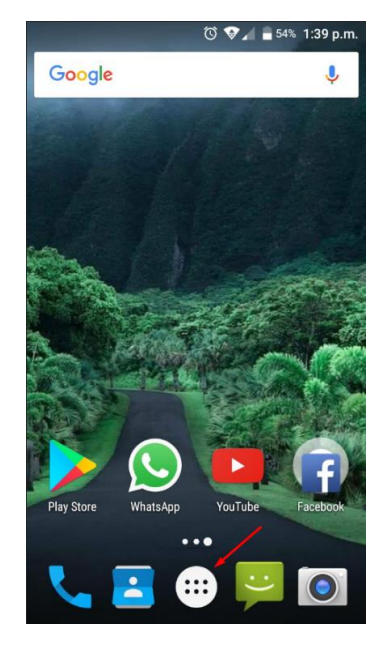

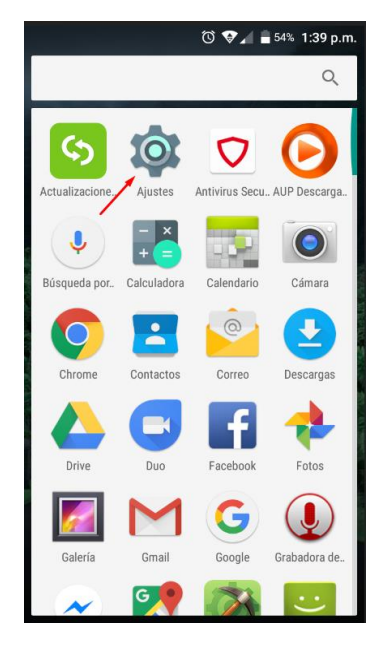

2. Dentro de la ventana de **Ajustes** busca la opción **Almacenamiento**.

En algunos modelos se ve desde ahí el total de espacio de almacenamiento del dispositivo y el espacio que ya ha sido ocupado.

3. Pulsa en Almacenamiento.

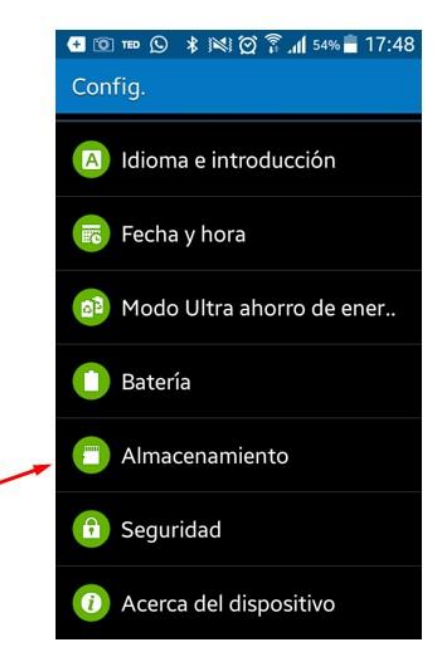

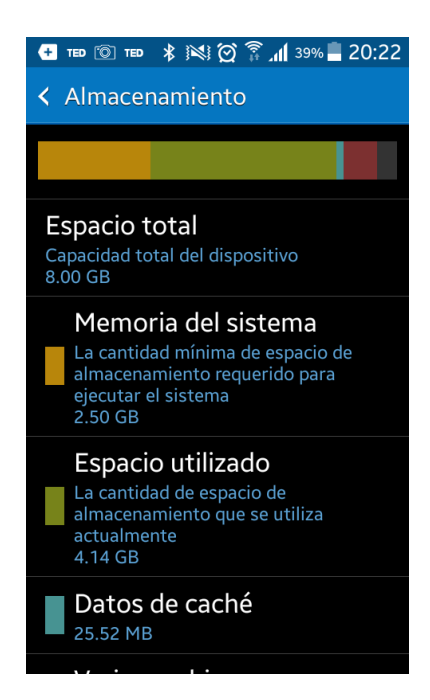

En la nueva ventana podrás ver información sobre la capacidad de almacenamiento de tu dispositivo y la cantidad de espacio que ya está utilizado.

En algunos teléfonos se despliega la lista de aplicaciones y archivos que ocupan espacio, como la música, las fotos, los videos, documentos de distintos tipos, los juegos, archivos del sistema y la memoria caché, entre otros.

Observa que para cada rubro está indicada la cantidad de espacio ocupada.

Observa también que, entre las opciones se encuentra la que indica cuánto espacio está ocupado en la memoria caché. En este ejemplo se llama **Datos de caché** y se puede observar que los datos ahí guardados ocupan 25.52 Megabytes.

- Para eliminar los datos de la memoria caché pulsa sobre esa opción; se mostrará una ventana emergente preguntando si deseas borrar los datos almacenados en caché.
- 5. Pulsa sobre el botón Aceptar y los datos se borrarán.

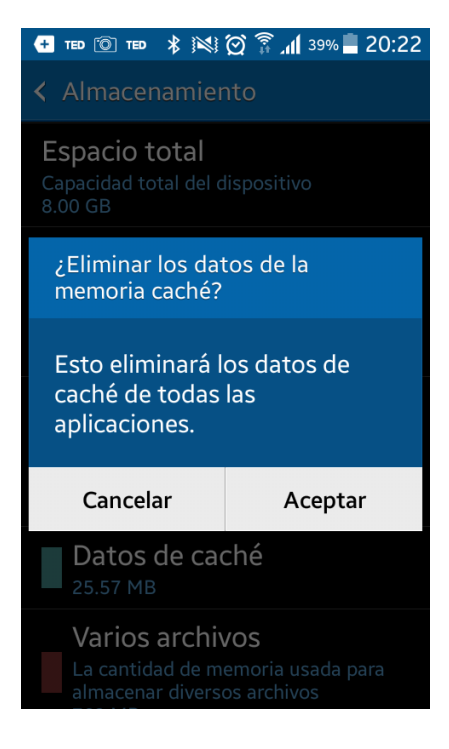

Con esta acción liberas una parte considerable de almacenamiento logrando que tus aplicaciones y tu dispositivo funcione de mejor manera. En Android el espacio destinado a la memoria caché es aquel en donde las aplicaciones almacenan los datos temporales, dichos datos ayudan a que las aplicaciones puedan abrir con mayor rapidez y funcionar de mejor manera.